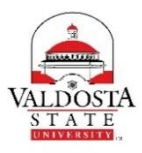

# **OneUSG Connect Job Aid**

## Accessing OneUSG Connect

| Step | Action                                                                                                    |
|------|----------------------------------------------------------------------------------------------------|
| 1.   | Go to <u>www.valdosta.edu/oneusg</u>                                                                                                    |
| 2.   | Click the Access to OneUSG Connect Button                                                                                                    |
| 3.   | This will direct you to the USG sign-on page to select VSU Logo                                                                                     |
|      | Check the box to remember your choice so you don't have to see this page again.                                                                     |
| 4.   | Log in using VSU email and password.                                                                                                    |
|      | If you have not set up two-factor<br>authentication, you will be directed to do so.                                                                 |
| 5.   | You are now in <b>OneUSG Connect.</b><br>Watch this short video to learn how to navigate in the application.<br><u>https://youtu.be/p0URkotO7Dk</u> |
| 6    | Remember to signout properly using the three lines in the upper right corner of the page.                                                           |

### NEED HELP?

#### CALL FOR SUPPORT: TOLL FREE-1 877-251-2644

THE SHARED SERVICES CENTER (SSC) IN SANDERSVILLE IS THE FIRST POINT OF CONTACT FOR SUPPORT.

#### SEND AN EMAIL:

STILL HAVE QUESTIONS? SEND THE SHARED SERVICES CENTER (SSC) AN EMAIL ONEUSGSUPPORT@USG.EDU.

#### TRAINING NEEDED? EMAIL TRAINING@VALDOSTA.EDU

THE ONEUSG TRAINING TEAM IS HERE TO ASSIST YOU WITH YOUR TRAINING NEEDS.